Once you have clicked to register your interest, you then need to navigate to My Proposals and Quotes where you should have visibility of the documents.

| My Proposals and Quotes                                                                              |  |
|----------------------------------------------------------------------------------------------------|--|
| View opportunities you have either<br>registered interest in or have been sent by<br>your customers. |  |
| Click Here                                                                                           |  |

Under the Document tab within the procurement-project record the documents are listed and can be downloaded.

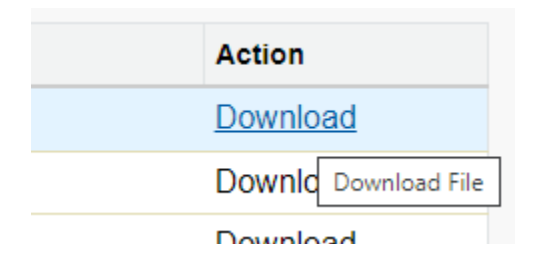

For any issues with password resets and accessing the portal, please contact Atamis Support directly at <a href="mailto:support@atamis.co.uk">support@atamis.co.uk</a>